# **OneAdvisor 800 Wireless Platform**

### QUICK CARD

### **Blind Scanner Measurement**

This quick card describes how to set up the OneAdvisor 800 **SPA06MA-O Radio Analysis Module** to Scan for presence of all Carriers in a C-Band

- OneAdvisor 800 equipped with the following:
  - SPA06MA-O Radio Analysis Module
  - ONA-SP-5GOTA Software Option
  - Or ONA-SP-5GRAN Software Option
  - ONA-SP-BS Software Option
- Omni Antennas such as G700050350 stick Antenna or Magnetic Mount Omni Antennas G700050345 or G700050358
- Optional G700050616 C-Band Band Pass Filter (to block out nearby strong signals outside of C-Band)

#### Note: To Scan Carriers Outside of C-Band, the C-Band Bandpass Filter will need to be removed

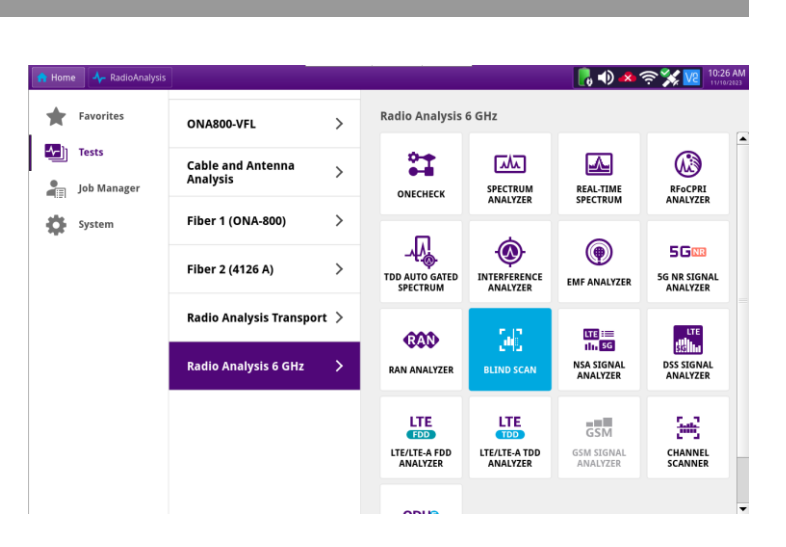

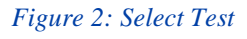

### LAUNCH TEST

- 1. Press the Power button on the ONA-800 base top panel to turn on the OneAdvisor.
- 2. Tap 1 Home to display the Home Screen.
- 3. Tap Tests to display the Tests menu.
- 4. Tap Radio Analysis 6 GHz > to show Radio Analysis test applications.
- 5. Tap the 5G NR Signal Analyzer icor

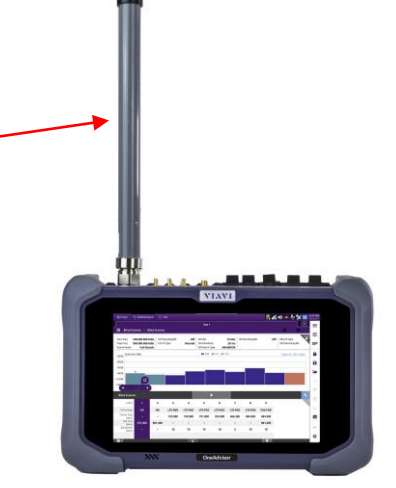

Figure 1: Test Setup

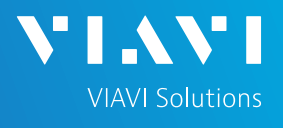

# **OneAdvisor 800 Wireless Platform**

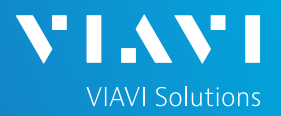

## QUICK CARD

- 6. Tap the 🔧 icon to Configure Blind Scanner
- 7. The Window below will open

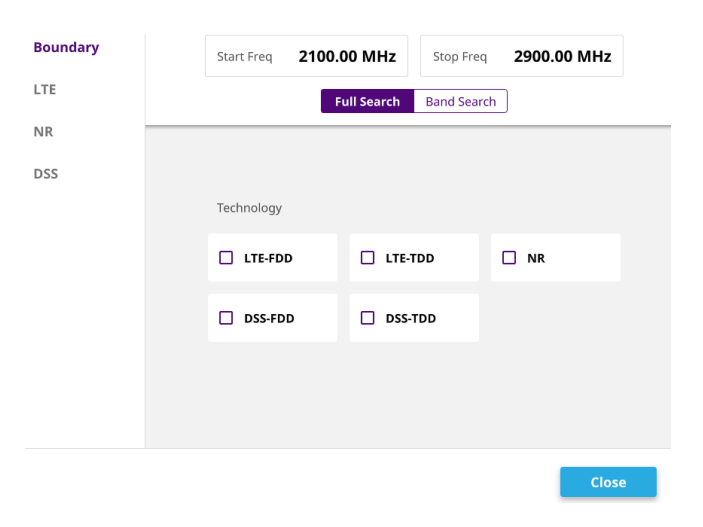

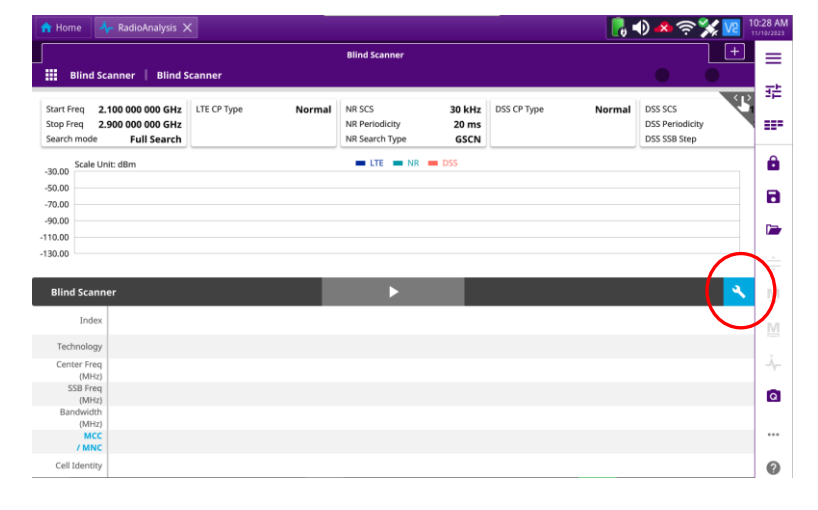

#### Figure 3: Configure Scan

 Enter the Start and Stop Frequency to Scan.
 For C-Band scan from 3700 MHz to 3900 MHz followed by Apply

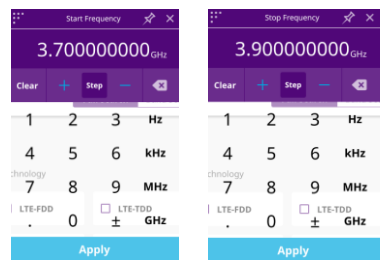

9. Tap NR to Scan C-Band followed by Close

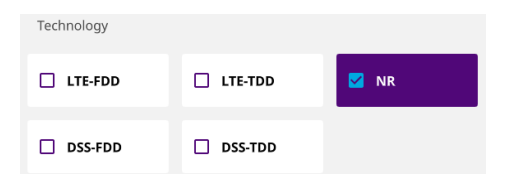

- Note the Default C-Band Subcarrier Spacing (SCS) is 30 kHz along with 20 ms Periodicity and Search Type GSCN (850 NR uses 15 kHz SCS)
- 11. Tap the and ONA-800 will start Scanning

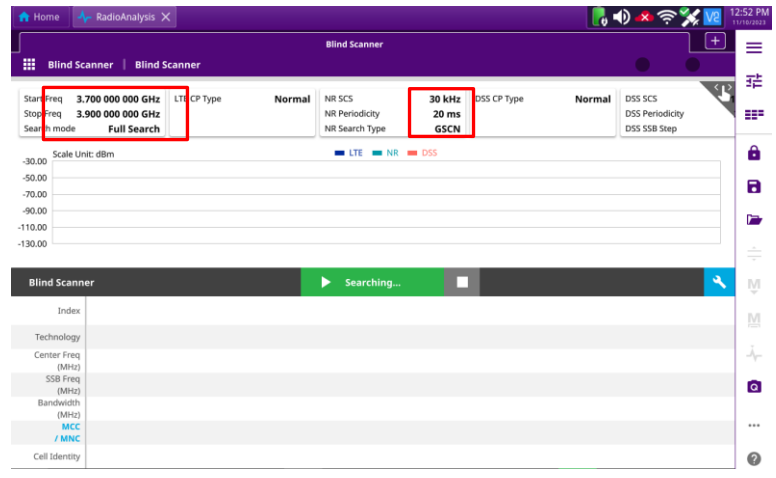

#### Figure 4: Start Scan

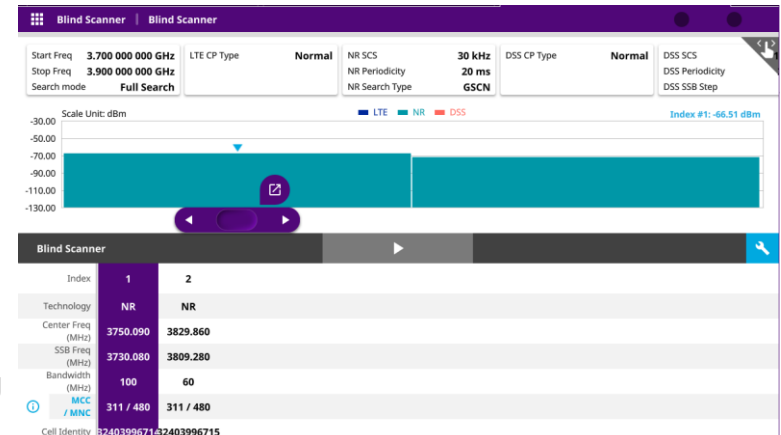

Figure 5: Scan Result

# **OneAdvisor 800 Wireless Platform**

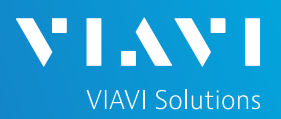

### QUICK CARD

- 12. Tap the (i) icon to open Scanned Carrier window with MCC/MNC information
- Select the Carrier of Interest by Tapping on the Carrier, e.g. Index 1 or move the 
   to the carrier of interest
- 14. Notice the color of the two carriers found is green which indicates they are NR carriers
  LTE NR DSS
- 15. Tap the *icon* on the top of the scroll bar to initiate test
- 16. The Application Launcher Window Opens

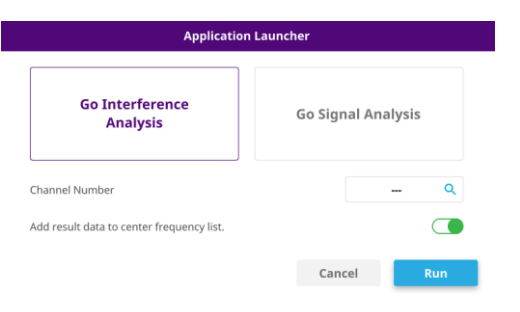

17. Tap the Q to select the Band. Select Band n77

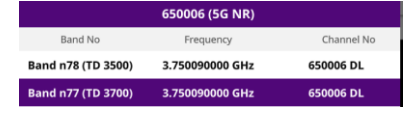

- 18. followed by Apply and then Run
- 19. The default Measurement is Interference Analysis, and it will take to the Realtime Spectrum Analysis Screen
- 20. To perform Signal Analysis, Tap followed by Run
- The Signal Analysis opens the Beam Analysis Measurement that show 5G NR Synchronization Signal Block (SSB) KPI's including PCI, RSRP, SINR, EVM, and Time Error

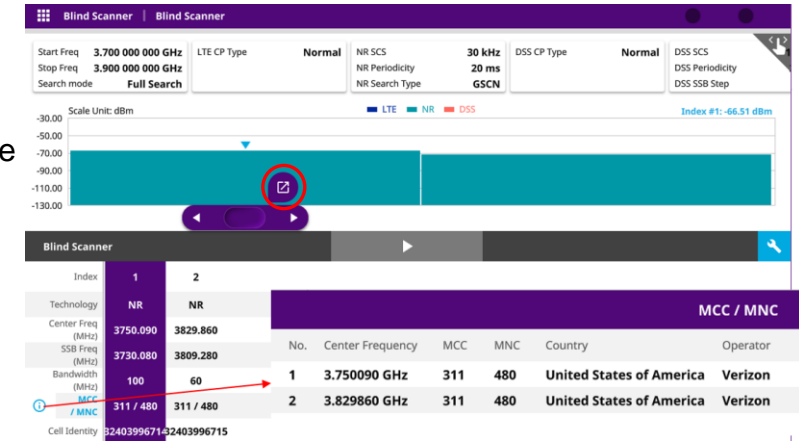

#### Figure 6: Decode Carrier Information

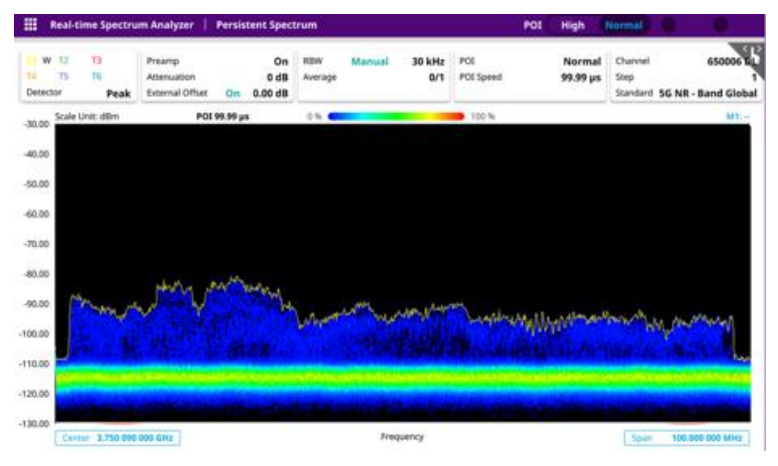

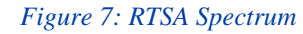

|                                                | 5G NR Signal                          | Analyzer                  | Beam Analyzer                                |                                               |                              | _                 | s                             | ingle Cont              | tinue Sweep              | Once                                      | 🔵 Sync 🕘      |
|------------------------------------------------|---------------------------------------|---------------------------|----------------------------------------------|-----------------------------------------------|------------------------------|-------------------|-------------------------------|-------------------------|--------------------------|-------------------------------------------|---------------|
| Pream<br>Atteni<br>Exterr                      | np<br>uation<br>nal Offset <b>O</b> f | On<br>0 dB<br>0.00 dB     | Center Freq 3.7<br>Channel<br>Standard 5G NF | 50 090 000 GH:<br>650006 DI<br>t - Band Globa | z SSB Fre<br>GSCN<br>Sync Ra | q <b>3.730 0</b>  | 80 000 GHz<br>8006<br>t 141/5 | Bandwidth<br>SSB<br>PCI | 100 M<br>30 kHz<br>Auto  | MHz SS<br>2 (C) L<br>280 Tir              | B Periodicity |
| -67.00<br>-77.00<br>-87.00<br>-97.00<br>107.00 | Scale Unit: dBm                       | h Cha                     | innel Power -4                               | 5.50 dBm                                      | ■ \$-5                       | I (SSR Index)     | -SS RSRP                      | S-SS SINR               | Scale to dB              | 50.00<br>40.00<br>30.00<br>20.00<br>10.00 | C1            |
| No                                             | PCI<br>(Grp,Sctr)                     | SSB Index<br>(DM-RS,PBCH) | S-SS RSRP ▼<br>(dBm)                         | P-SS RSRP<br>(dBm)                            | P-SS SNR<br>(dB)             | S-SS SINR<br>(dB) | S-SS RSRQ<br>(dB)             | S-SS RSSI<br>(dBm)      | PBCH DM-RS<br>RSRP (dBm) | PBCI<br>EVM (                             | H Time Error  |
| 1                                              | 280 (93,1)                            | 0 (0,)                    | -79.09                                       | -78.42                                        | 37.33                        | 2.47              | -15.03                        | -58.05                  | -78.05                   | 304.0                                     | 3 0.22        |
| 2                                              | (,)                                   | (,)                       | -                                            | -                                             | -                            | -                 | -                             | -                       | -                        | -                                         | -             |
| 3                                              | (,)                                   | (,)                       | -                                            | -                                             | -                            | -                 | -                             | -                       | -                        | -                                         | -             |
| 4                                              | (,)                                   | (,)                       | -                                            | -                                             | -                            | -                 | -                             | -                       | -                        | -                                         | -             |
| 5                                              | (,)                                   | (,)                       | -                                            | -                                             | -                            | -                 | -                             | -                       | -                        | -                                         | -             |
| 5                                              | (,)                                   | (,)                       | -                                            | -                                             | -                            | -                 | -                             | -                       | -                        | -                                         | -             |
| 7                                              | (,)                                   | (,)                       | -                                            | -                                             | -                            | -                 | -                             | -                       | -                        | -                                         | -             |
| 3                                              | (,)                                   | (,)                       | -                                            | -                                             |                              | -                 |                               | -                       | -                        |                                           | -             |

Figure 8: Beam Analysis

Go Signal Analysis